## 学习流程:

输入网址 nefu.fy.chaoxing.com,点击登录,输入学号,密码也是个人学号。

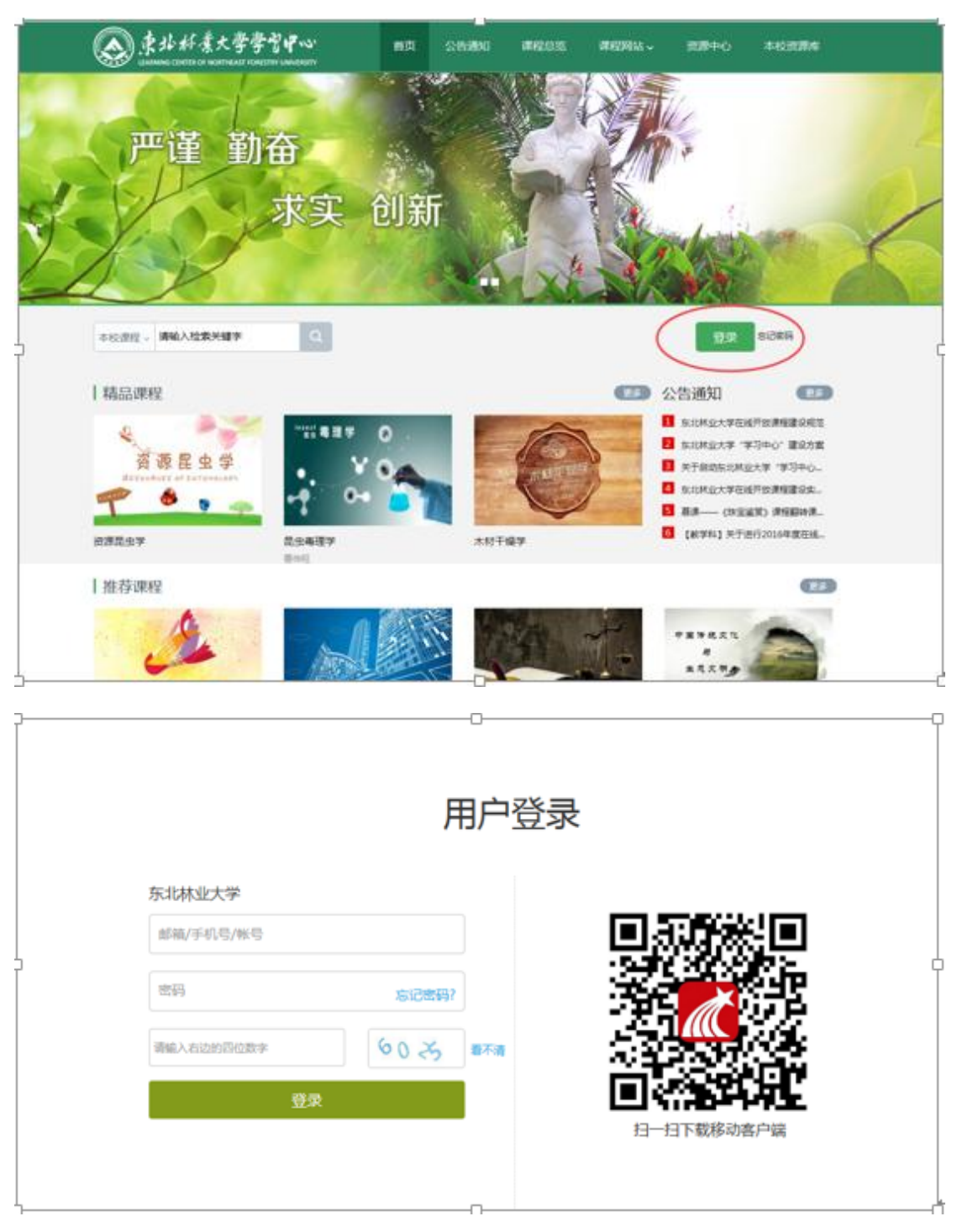

登录后点击左侧课堂,即可看到所选课程,可以开始学习,看完视频需要做作业,最后参加

考试。

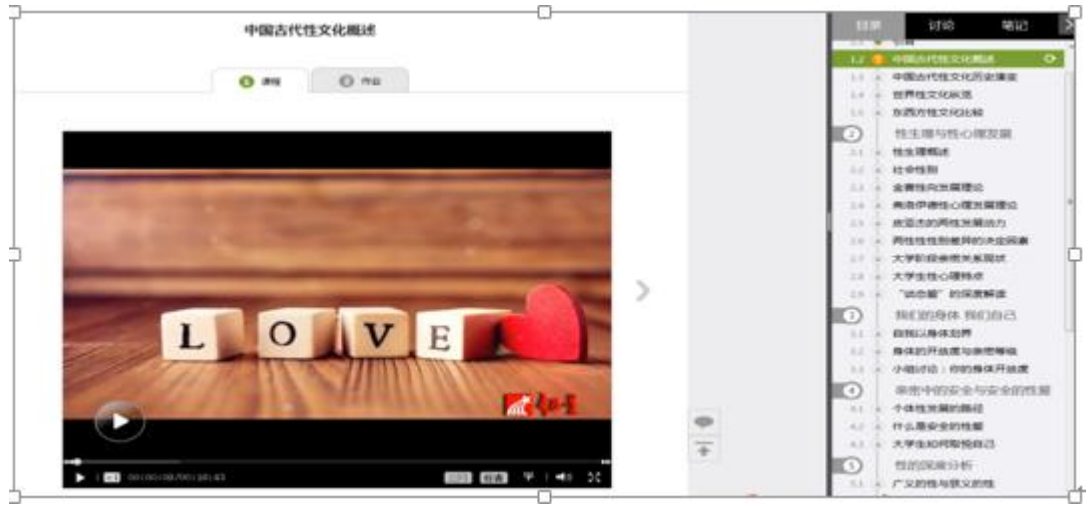

|   | ●任务点<br>1.2作业题 待做                      |  |
|---|----------------------------------------|--|
|   | 1 中国古代文化注重天道、王权,以下选项属于中国古代文化特征的是:()    |  |
|   | A 把简单独向规杂                              |  |
|   | B 讲究细数的行为准则                            |  |
| ~ | C 把就杂四于简单                              |  |
|   | D 包容性、不确定性大                            |  |
|   | 2 西方人的思维方式是习惯把简单导向复杂,不讲细致的行为准则,只讲要求。() |  |
|   | o √ o ×                                |  |
|   |                                        |  |

学习课程有两种方式,一种是台式电脑或者笔记本电脑登录网址学习,一种是移动端学习,

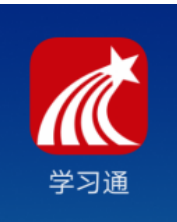

移动端下载"学习通"或者扫描登录右侧的二维码下载即可。

## 1. 进行学习通下载并注册

| <                 | 客服      |  |  |  |
|-------------------|---------|--|--|--|
| 您好                |         |  |  |  |
| 欢迎来到学习通           |         |  |  |  |
| 手机号               |         |  |  |  |
| 密码                | 忘记密码?   |  |  |  |
| 登录                |         |  |  |  |
| 新用户注册             | 手机验证码登录 |  |  |  |
| 进入学习通后点击新用户注册进行注册 |         |  |  |  |
| 其他登录方式            |         |  |  |  |

2. 学习通注册

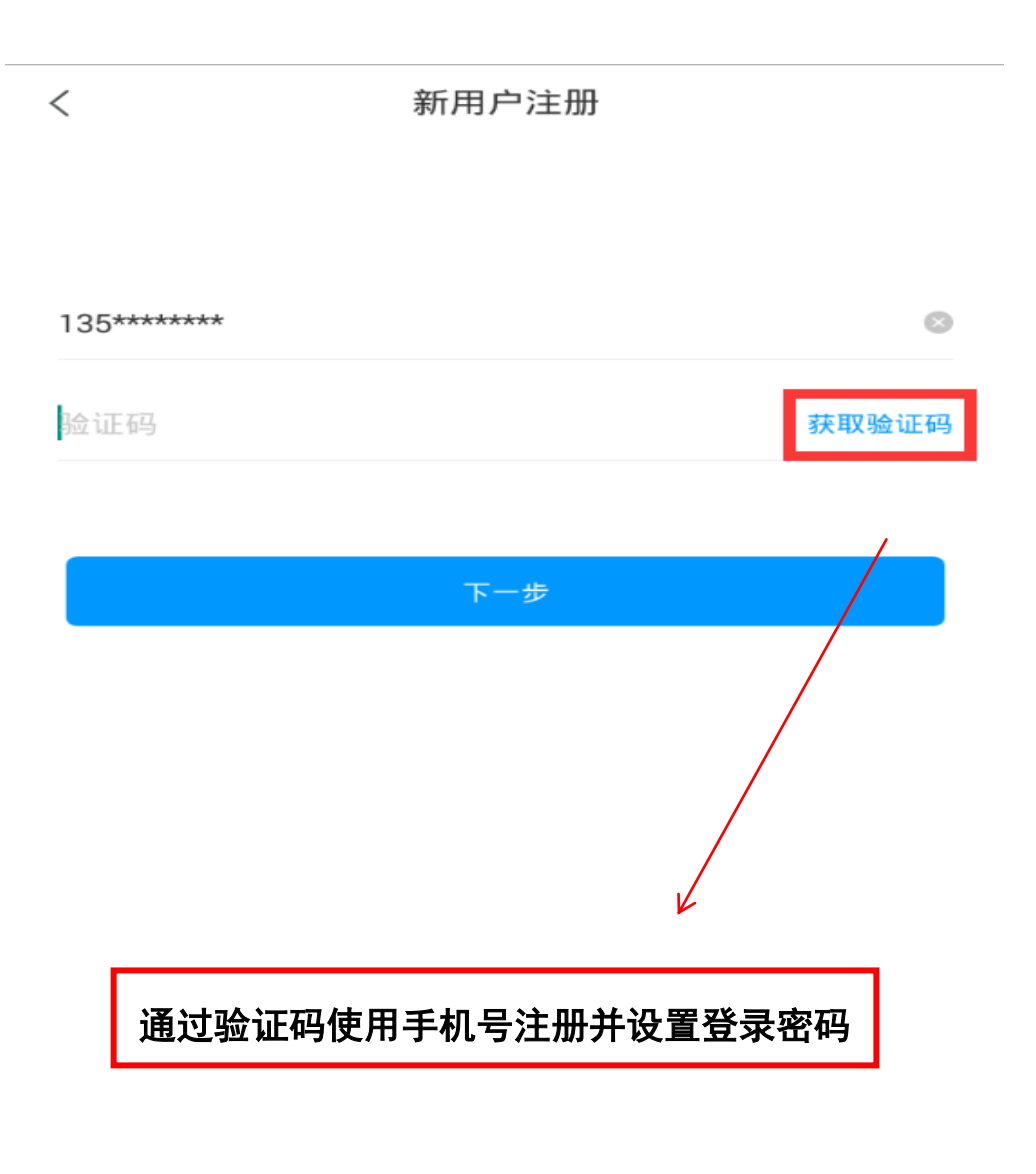

## 3. 进行角色选择

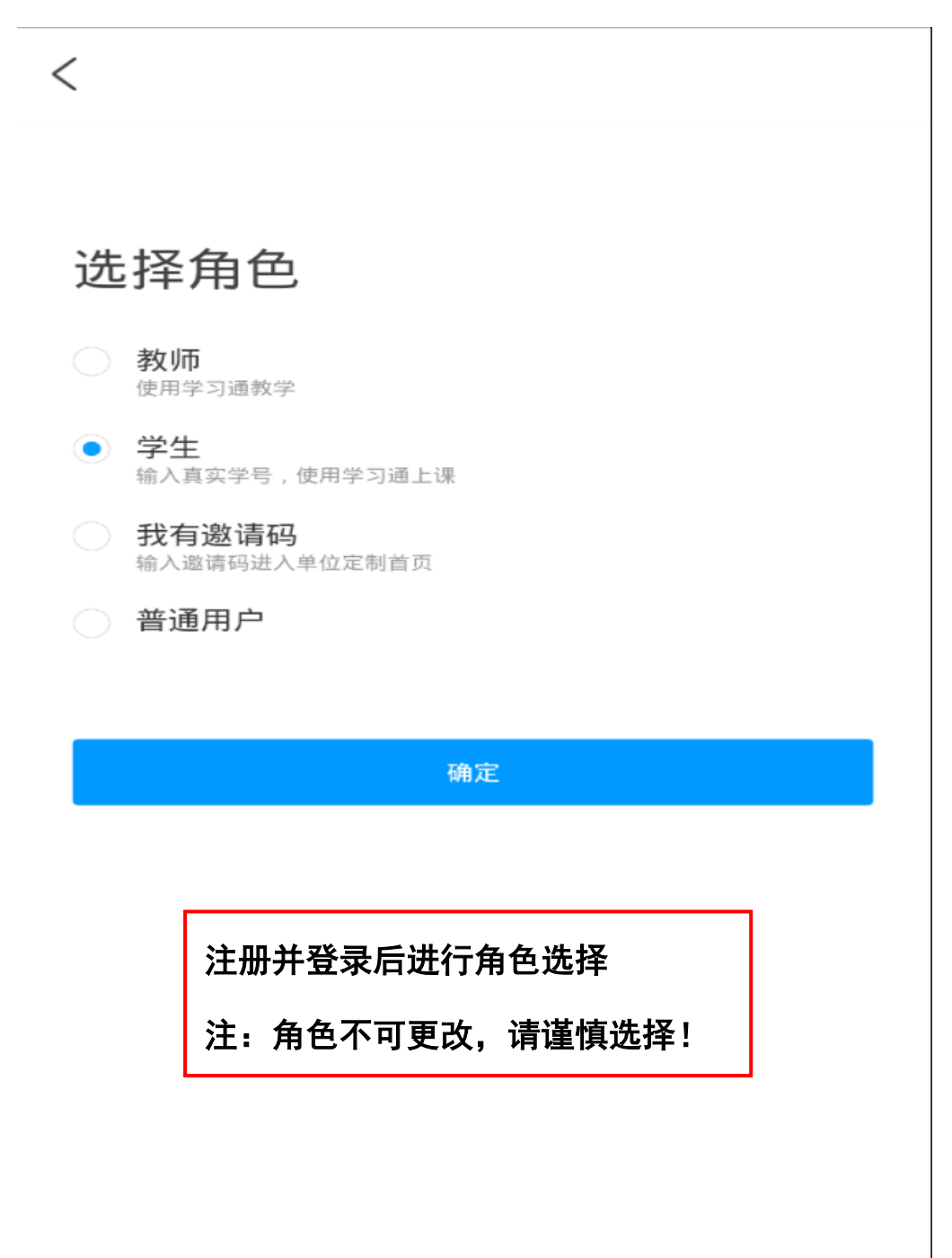

## 4. 进行学号绑定

| <                             | 客服 |
|-------------------------------|----|
| <b>绑定学号</b><br>为了记录课程成绩,请绑定学号 |    |
| 东北林业大学/1032                   |    |
| ****                          |    |
| 绑定                            |    |
| 跳过                            |    |
|                               |    |
|                               |    |
| 进行学号绑定,输入院校全称或者院校机构代码         |    |
| 东北林业大学机构代码为 1032              |    |
|                               | •  |
|                               |    |